Roofs - MILL

התוכנה מאפשרת לשרטט גגות מסוגים שונים, כגון שטוחים, חד-שיפועיים ודו-שיפועיים, ומחומרים שונים ומגוונים בהתאם לדרישות המתכנן. גגות משרטטים באמצעות הפקודה Roof הנמצאת בקבוצה Build שבכרטיסייה Roof. התוכנה מאפשרת לשרטט גגות בשיטות שונות הנמצאות בפס הגלילה Roof.

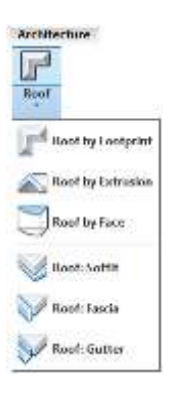

# Roof by Footprint – שרטוט גג לפי קירות או לפי צורה סגורה

Roof By Footprint

הפקודה Roof by Footprint מאפשרת לשרטט גג לפי מיקום הקירות. לפני שרטוט הגג יש לבחור בסייר הפרויקט את המפלס שמעליו רוצים להוסיף את הגג. אם לא נבחר המפלס שבו נמצא הגג, ייפתח לאחר הפעלת הפקודה חלון דו-שיח המאפשר לבחור את המפלס המתאים. לאחר בחירת המפלס והאישור נפתחת הכרטיסייה המפלס המתאים. לאחר בחירת המפלס והאישור נפתחת הכרטיסייה המנית Modify | Create Roof Footprint המכילה פקודות לשרטוט ולעריכת גג.

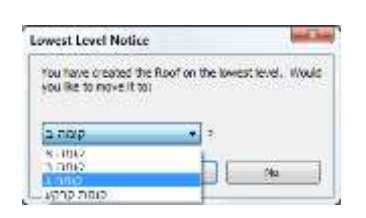

| 20.   | Acceleration. | Section    | Spinster, Spinster, | Sumplate Analysis 1                    | Mananag R. Sile     | Verse Manager | Musiky   Constr Numl Fundpric | 4 (E)   |                              |             |
|-------|---------------|------------|---------------------|----------------------------------------|---------------------|---------------|-------------------------------|---------|------------------------------|-------------|
| 5     | 畾             | 64         | Now The             | 日の助                                    | Pla = = = = = = = = |               | X N. Bossberg                 | - Desel | 國際學會                         | 0           |
| -91   | 6             | 20         | Start 12 4          | 400                                    | THER                | 2.0           | Sa a Billion Area             | 0.548   | Set Show Rat Vareet<br>Flamb | Adapa Samer |
| hit + | Properties    | Chotesed . | Geometry            | 12 1 1 1 1 1 1 1 1 1 1 1 1 1 1 1 1 1 1 | Now New             | Money Cre     | Mura                          | Dow     | Block Plane                  | ALTER AND   |

בחלון הדו-שיח Properties לחץ על הלחצן Edit Type לפתיחת חלון הדו-שיח Type Properties. בחר מפס הגלילה Type את סוג הגג ולחץ על הלחצן Duplicate להגדרת שם לגג חדש. לחץ על הלחצן Edit בשורה Structure להגדרת השכבות והחומרים שמהם עשוי הגג. אופן הגדרת השכבות והחומרים לגג זהה לאופן הגדרת שכבות וחומרים לקירות (*ראה בעמ' 92*).

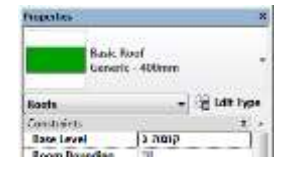

| Family:                 | System Family: Basic Roof                                                                                                    | Load      |
|-------------------------|----------------------------------------------------------------------------------------------------|-----------|
| Type:                   | Generic - 400mm 👻                                                                                                    | Duplicate |
|                         | Cold Roof - Concrete<br>Generic - 125mm                                                                                                    | Rename    |
| Type Parame             | Generic - 400mm<br>t(Generic - 400mm - Filled<br>Steel Bar Joist - Steel Deck - EPDM Membrane<br>Warm Roof - Concrete<br>Warm Roof - Timber |           |
| Constructi<br>Structure | on Edit                                                                                                    | ^         |
| Default Th              | ickness 40.00                                                                                                    |           |

לאחר הפעלת הפקודה, יחד עם הכרטיסייה הזמנית Create Roof Footprint ייפתח גם סרגל הכלים הזמני המכיל כלי עזר לשרטוט גג.

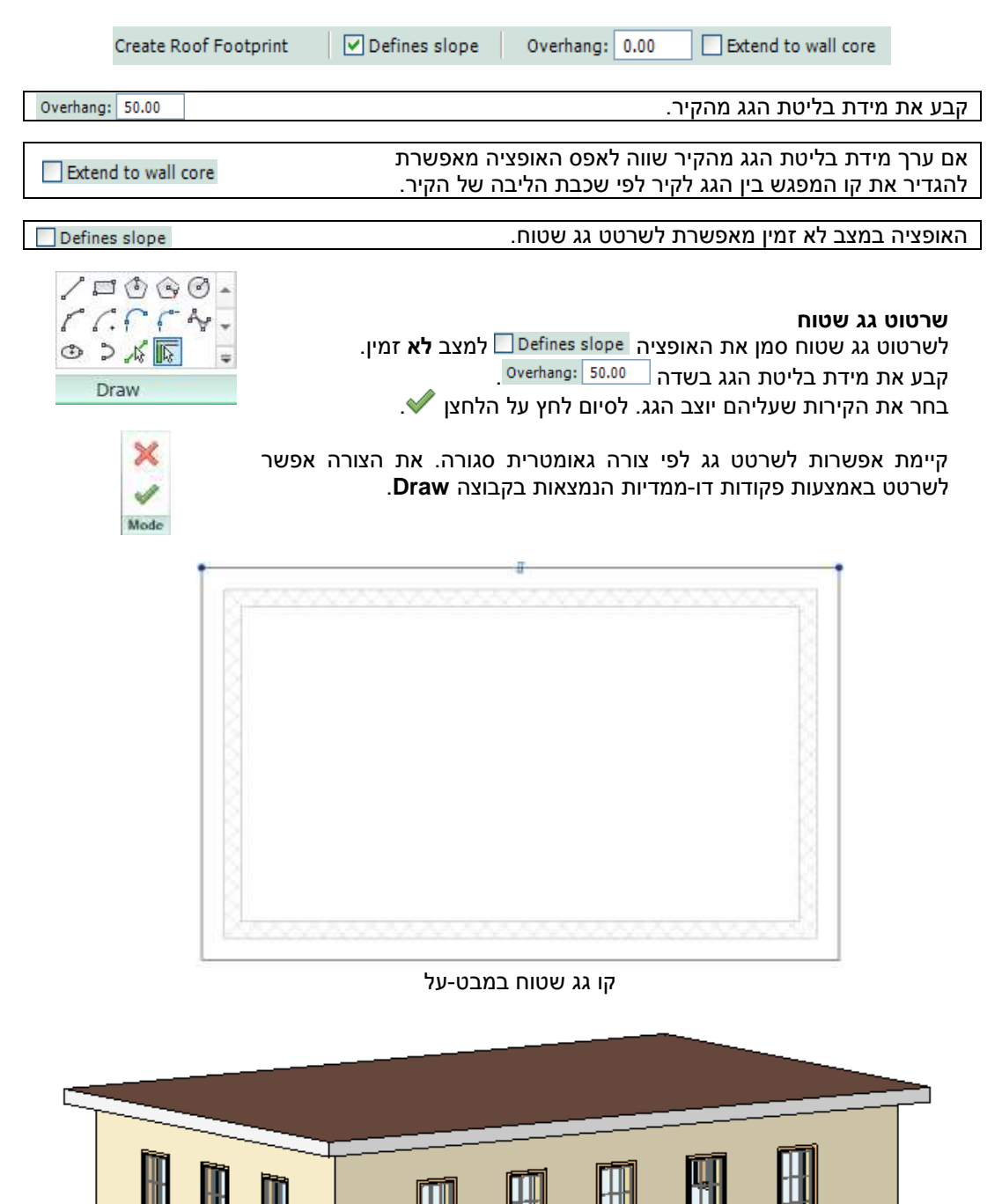

גג שטוח ששורטט באמצעות הפקודה Roof by Footprint

יצירת שיפועים בכל משטחי הגג: לאחר הפעלת הפקודה Roof by Footprint סמן למצב זמין את האופציה Defines slope ובחר בקירות המבנה. לשינוי זוויות השיפוע של משטח גג (ערך זווית ברירת המחדל הוא 30°) בחר בשפת הגג ושנה את ערך הזווית בהתאם לצורך. לסיום לחץ על הלחצן √.

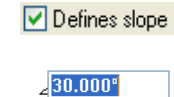

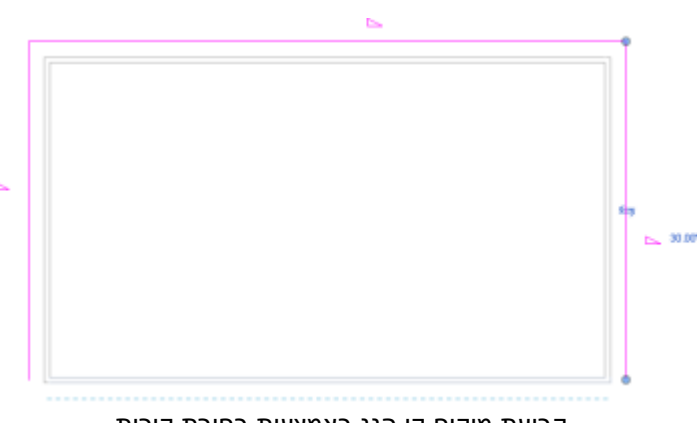

קביעת מיקום קו הגג באמצעות בחירת קירות, קביעת זוויות השיפוע

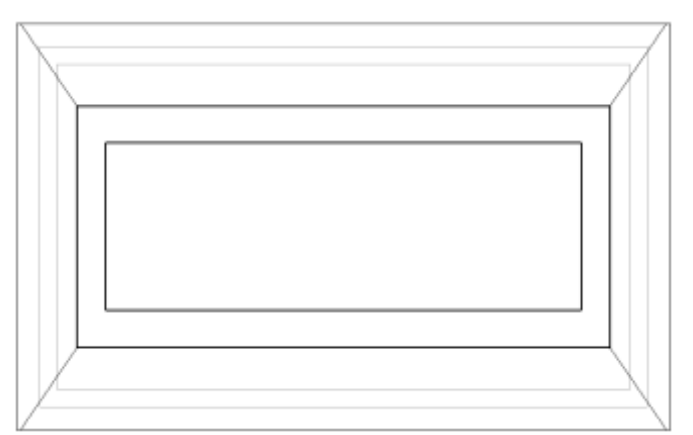

גג בעל ארבעה שיפועים במבט-על במפלס שבו שורטט הגג

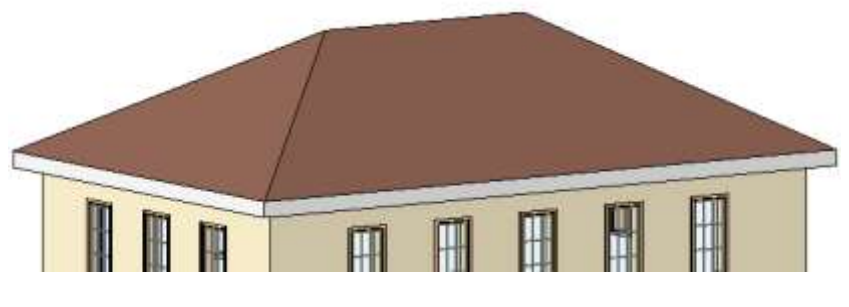

גג בעל ארבעה שיפועים במבט תלת-ממדי

#### Modify Roof – עריכת גג

צורת גג אפשר לשנות במבט תלת-ממדי. לשינוי צורת גג בחר אותו וגרור את נקודות התפיסה מעלה או מטה בהתאם לצורך. במבט-דו-ממדי בחר את הגג לפתיחת הכרטיסייה הזמנית Modify | Roofs / לחץ על הלחצן Edit Footprint. לאחר הלחיצה נפתחת הכרטיסייה הזמנית Modify | Roofs > Edit Footprint. אפשר לשנות את צורת הגג באמצעות הזזת שפות הגג או באמצעות פקודות דו-ממדיות הנמצאות בקבוצת הפקודות Draw. לאחר העריכה יש ללחוץ על הלחצן ✓.

Modify | Roofs

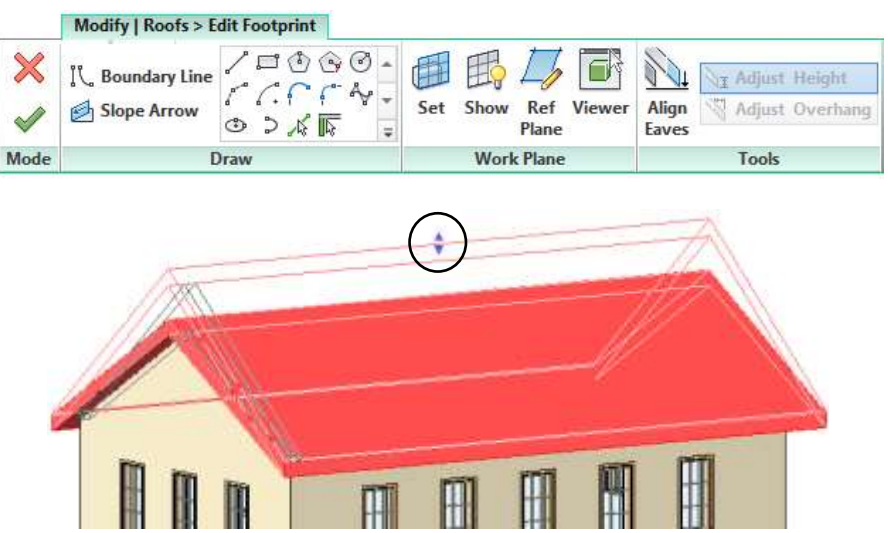

עריכת צורת הגג במבט תלת-ממדי באמצעות נקודות תפיסה

להוספת שיפועים בגג חזור למבט-על של מפלס הגג ובחר את הגג. לאחר בחירת הגג נפתחת הכרטיסייה הזמנית Modify | Roofs. לחץ על הלחצן Edit Footprint. הצב את הסמן על שפת הגג שברצונך ליצור בה שיפוע. סמן בסרגל הכלים הזמני את האופציה <sup>Defines slope</sup> למצב זמין או לחץ על הלחצן הימני של העכבר לפתיחת התפריט המשני. בחר מתוך התפריט המשני את האופציה Toggle Slope Defining. באותה דרך אפשר גם לבטל את השיפועים.

ליד השפה שנבחרה תופיע זווית ברירת המחדל 30°. שנה את הזווית בהתאם לצורך.

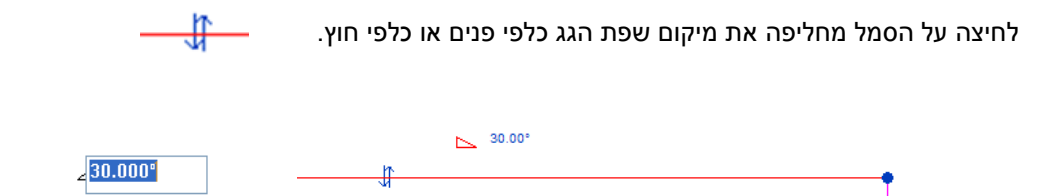

ליצירת גג חד-שיפועי לחץ על Finish Roof. ליצירת גג דו-שיפועי הצב את הסמן על שפת הגג הנגדית וחזור על אותן פעולות. לסיום לחץ על הלחצן ✓ . ליצירת גג עם שיפועים נוספים בחר בשפת הגג המתאימה וחזור על הפעולות המתוארות לעיל.

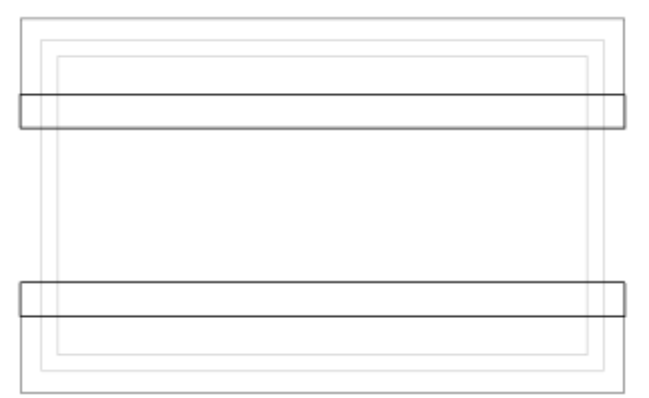

גג דו-שיפועי במבט-על במפלס שבו שורטט

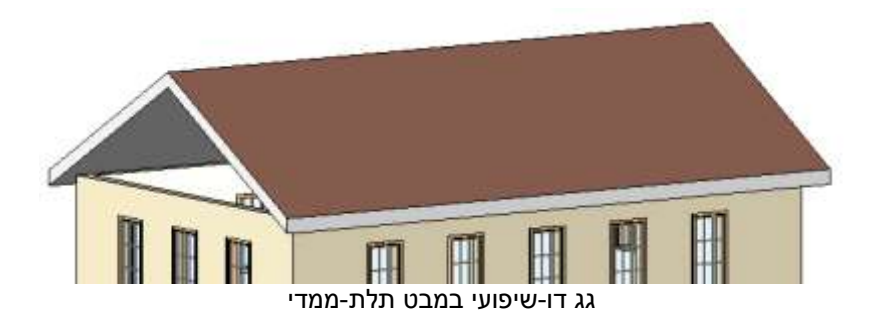

להשלמת הקירות לקו הגג עבור למבט תלת-ממדי ובחר את הקירות הלא מחוברים. לאחר הבחירה נפתחת הכרטיסייה הזמנית Modify | Walls. לחץ על הלחצן Attach Top/Base ובחר בשפת הגג לביצוע השלמה. לחיצה על הלחצן Detach Top/Base מבטלת את השלמת שפת הקיר לגג.

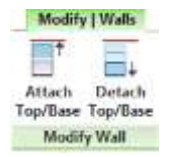

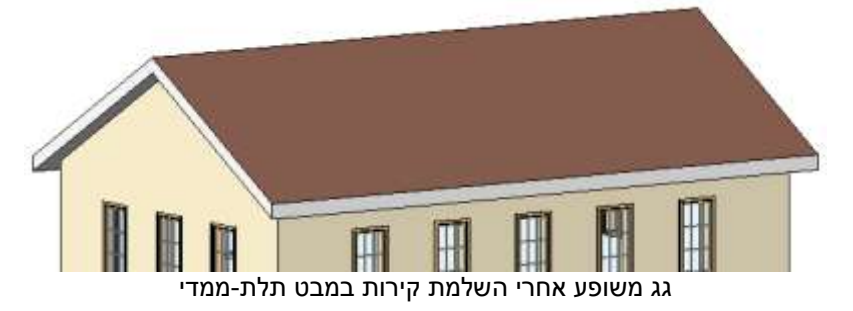

# שרטוט גג ללא קירות

התוכנה מאפשרת לשרטט גג לפי צורה דו-ממדית סגורה (ללא תלות בקירות). לשרטוט גג מסוג זה בחר את המפלס המתאים והפעל את הפקודה Roof by Footprint. הפעל את הפקודה Line שבקבוצה Draw ושרטט את צורת הגג הרצויה במפלס המתאים. הגדר את שיפועי הגג כפי שהוסבר בעמוד הקודם. לסיום לחץ על הלחצן √.

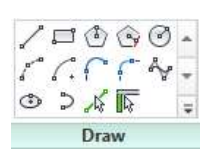

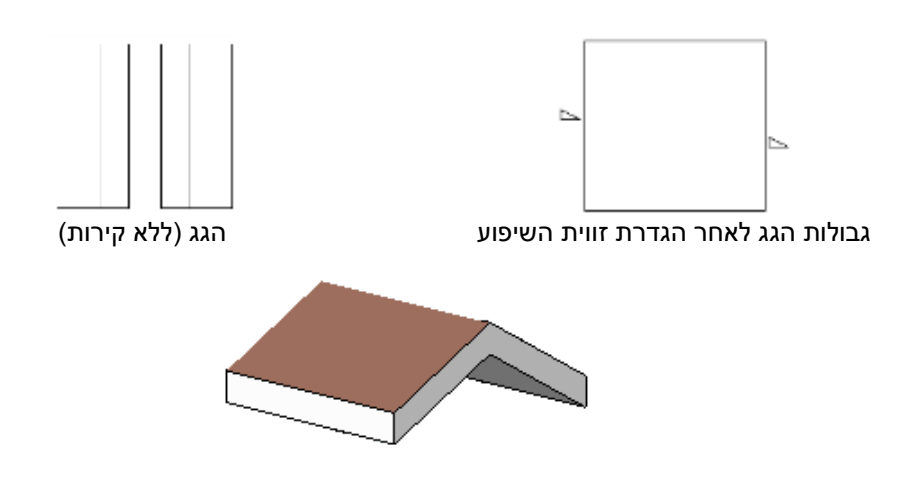

Join Roofs – חיבור גגות

קיימת אפשרות לחבר שני גגות המרוחקים זה מזה. לאחר שרטוט שני הגגות במפלסים המתאימים הפעל את הפקודה Join Roof, הנמצאת בקבוצה Geometry שבכרטיסייה Modify. בחר את הפאה של מישור הגג שברצונך לחבר (A) ולאחר מכן בחר את מישור הגג (B) שאליו יתחבר הגג הראשון.

הפקודה Unjoin Roof מאפשרת לנתק שני גגות המחוברים זה לזה. את הפקודה מפעילים באמצעות אותו סמל.

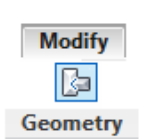

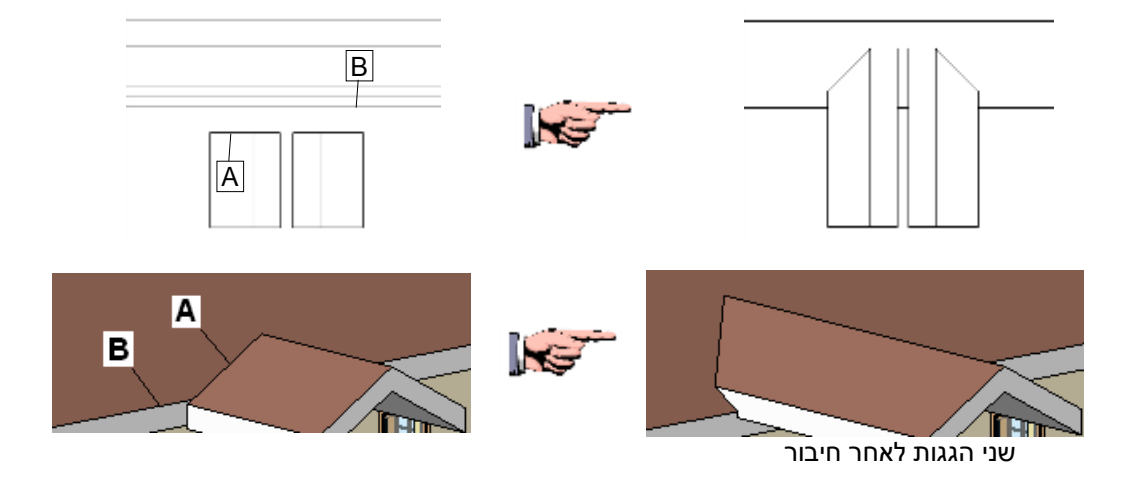

## Roof by Extrusion – שרטוט גג לפי תרשים

הפקודה Roof by Extrusion מאפשרת ליצור גג לפי צורה דו-ממדית לא סגורה הנמצאת במישור אחד הקירות חיצוניים. עבור למבט החזית הרצויה והפעל את הפקודה מתוך קבוצת הפקודות build שבכרטיסייה Architecture.

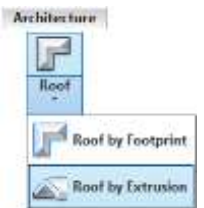

לאחר הפעלת הפקודה ייפתח חלון הדו-שיח Work Plane לבחירת מישור עבודה.

#### אפשר לבחור את מישור העבודה לפי אחת האפשרויות הבאות:

| לפי שם של מישור קיים                | Name                         |
|-------------------------------------|------------------------------|
| לפי בחירת מישור של קיר              | Pick a plane                 |
| לפי קו הנמצא על פני<br>המישור הרצוי | Pick a line and use the work |

| Current Work Ple<br>Name:<br>knone > | re                                |        |
|--------------------------------------|-----------------------------------|--------|
|                                      | Show Dissociate                   |        |
| Specify a new W                      | inck Plane                        |        |
| 🕐 Name                               | <pre>cnond&gt;</pre>              |        |
| 🖷 Bok a plane                        |                                   |        |
| 🛞 Pick a line an                     | d use the work plane it was sketd | hed in |
|                                      |                                   |        |
|                                      |                                   |        |

לאחר קביעת אופן הבחירה לחץ על OK. בחר את המישור המתאים.

אם נבחרה האופציה **Pick a plane** ייפתח חלון הדו-שיח לקביעת מפלס הגג לאחר בחירת אחד הקירות. בחר את הקומה שמעליה ייבנה הגג וקבע את המרחק בין הקיר לגג

בחר את הקומה שמעליה ייבנה הגג וקבע את המרחק בין הקיר לגג בהתאם לצורך.

שרטט צורה דו-ממדית (לא סגורה) של הגג באמצעות הפקודות הדו-ממדיות בקבוצה Draw שבכרטיסייה הזמנית Create Extrusion Roof Profile. לסיום לחץ על הלחצן ❤.

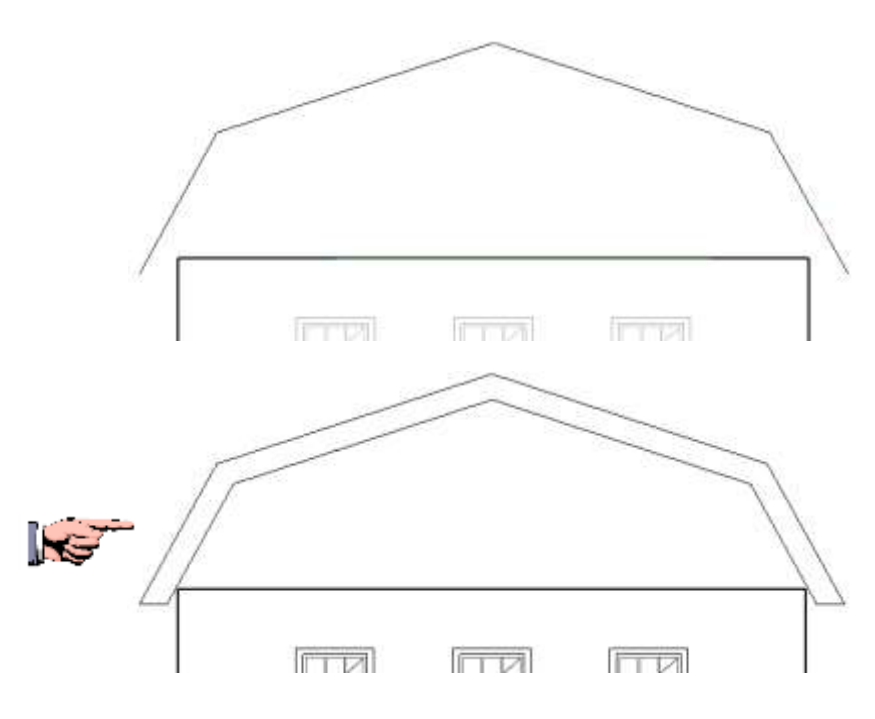

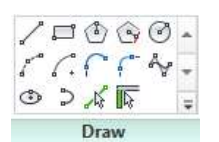

Rood Reference Level and Offset

quat

OK Canvel

0.00

Level;

O'Set

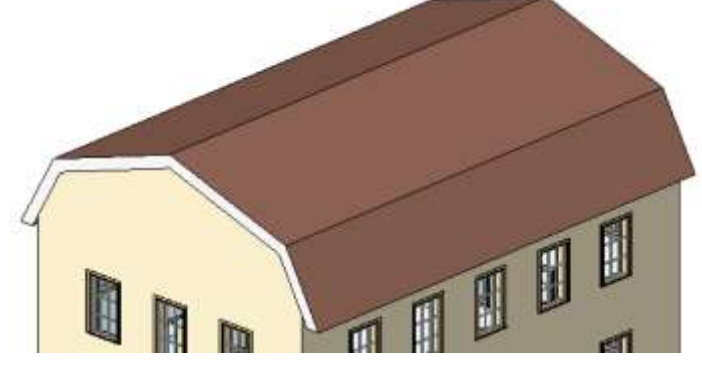

השלם את הקירות לקו הגג באמצעות בחירת הקירות, לחיצה על הלחצן Attach ובחירת הגג.

גג ששורטט באמצעות הפקודה Roof by Extrusion

#### Slope Arrow – יצירת משטחים משופעים לגג

הפקודה Slope Arrow מאפשרת להוסיף משטחים משופעים למשטח גג ששורטט באמצעות הפקודה Roof⇔Roof by Footprint (*ראה בעמ' 19*0).

- עבור למבט מפלס הגג, בחר את הגג ולחץ על הלחצן. לאחר הלחיצה תיפתח הכרטיסייה הזמנית. Modify | Roofs > Edit Footprint.
- 2. הפעל את הפקודה Line מתוך קבוצת הפקודות Draw ושרטט שני קווי עזר שיחלקו את משטח הגג לשלושה חלקים. החלק האמצעי צריך להיות באורך המתאים לבניית השיפועים.

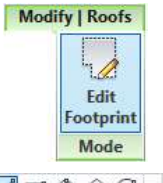

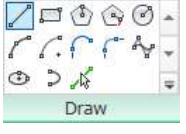

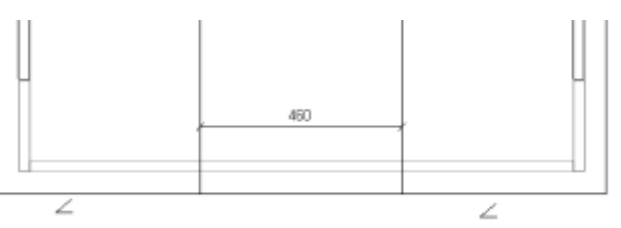

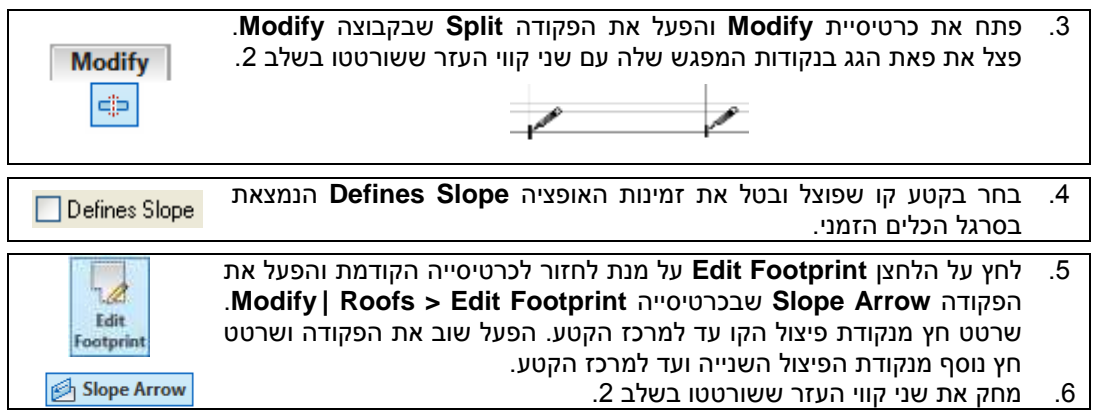

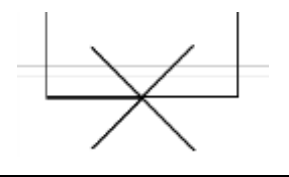

- 7. בחר את שני החצים ולחץ על הסמל Properties לפתיחת חלון הדו-שיח Specify. בשורה Specify לחץ על החץ ובחר באופציה Slope.
- פ. בשורה **Slope** קבע את זווית השיפוע של המשטחים החדשים. לחץ על הלחצן ❤ לסיום.

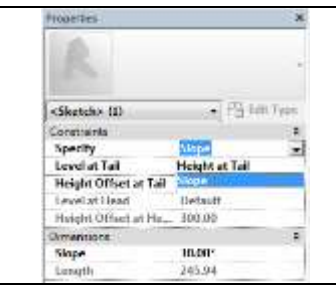

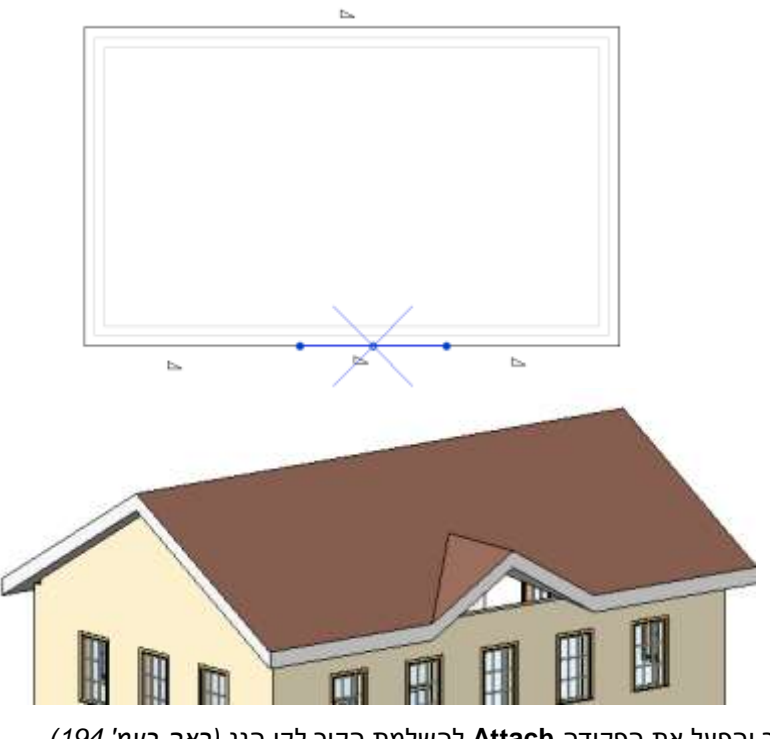

בחר את הקיר והפעל את הפקודה Attach להשלמת הקיר לקו הגג (ראה בעמ' 194).

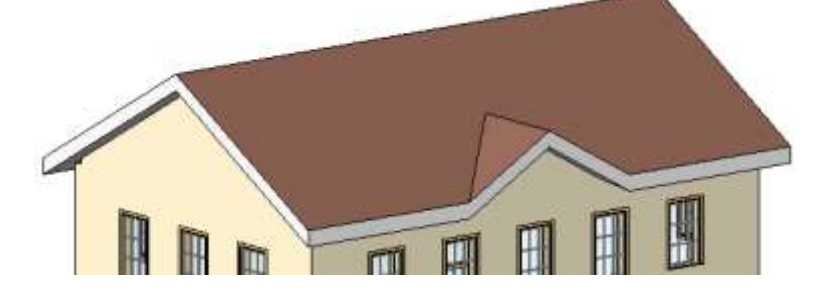

### Skylight – הוספת חלון שמש

התוכנה מאפשרת להוסיף **חלונות שמש** לגגות באמצעות הפקודה Window, הנמצאת בכרטיסייה Architecture. אופן הכנסת חלון לגג זהה לאופן הכנסת חלון לקיר *(ראה בעמ' 121)*. לאחר הפעלת הפקודה לחץ על הלחצן Load Family על מנת לטעון חלון מסוג Skylight מתוך ספריית המשפחות Metric Library ותת-התיקייה Windows.

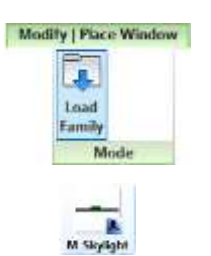

לאחר טעינת חלון **Skylight** בחר בגודל המתאים מתוך פס הגלילה שבחלון הדו-שיח **Properties** ומקם את החלון על משטח הגג.

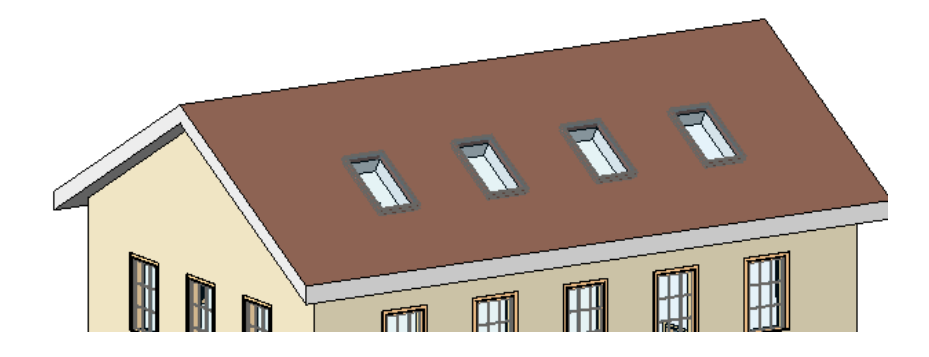

Rascia, Gutter, Soffit – תוספות לשפת הגג

התוכנה מאפשרת להוסיף פרופילים לשפת הגג באמצעות הפקודה Fascia, להוסיף מרזבים באמצעות הפקודה Gutter, ולהוסיף ארגז רוח באמצעות הפקודה Soffit. הפקודות נמצאות בפס הגלילה Roof שבכרטיסייה Home.

| Roof |               |
|------|---------------|
| 3    | Rool: Sulfit  |
| V    | Rool: Racie   |
| V    | Root: Garther |

ArphHectore

הפעל את הפקודה Fascia ולחץ על הסמל Fascia הפעל את הפקודה Froperties לפתיחת חלון הדו-שיח שבחלון הדו-שיח Properties לפתיחת חלון הדו-שיח את הפרופיל הרצוי ואשר ב- OK. להוספת פרופיל בחר בשפת הגג הרצויה במקום המתאים. להוספת מרזב, בצע את אותן פעולות והפעל את הפקודה Roof: Gutter.

| Ratameter              | Value                                                                                  |   |  |
|------------------------|----------------------------------------------------------------------------------------|---|--|
| Construction           |                                                                                        |   |  |
| Profile                | M Lasro-Det : 19 v 215mm                                                               | 5 |  |
| Materials and Finishes | M_C-Channel-Profile ( C250X30                                                          |   |  |
| Material               | M Fascia-Flat : 19 x 140mm<br>M Fascia-Flat : 19 x 184mm<br>M Fascia-Flat : 19 x 250mm |   |  |
| Identity Data          |                                                                                        |   |  |
| Keynote                | M_Fascia-Hat : 19 x 286mm                                                              |   |  |
| Model                  | M Fancia-Flat : 19 x 89mm                                                              | 1 |  |

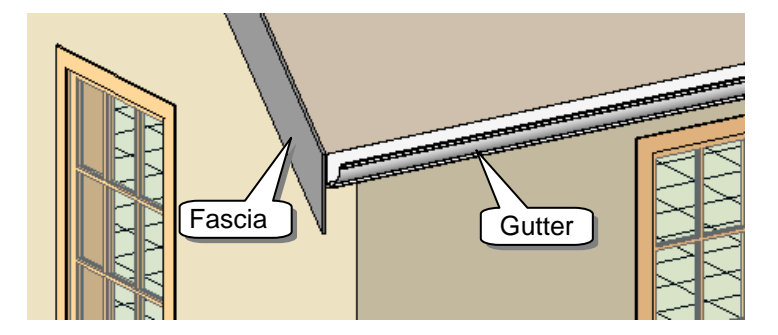

הפקודה **Roof: Soffit** מאפשרת לשרטט ארגז רוח (לוח ישר בין קצה גג משופע לקיר). תהליך הוספת ארגז רוח יש לבצע במפלס חדש.

Roof Soffit

 לפני הפעלת הפקודה יש לקבוע מפלס בגובה המשטח התחתון של ארגז הרוח באמצעות הפקודה Level (ראה בעמ' 82). גובה המפלס יהיה במרחק עובי הלוח מהקצה התחתון של הגג.

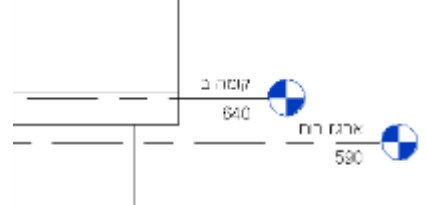

- והפעל את Wireframe עבור למבט-על של מפלס ארגז הרוח שהוגדר, שנה את מצב התצוגה ל- **Wireframe** והפעל את הפקודה Roof: Soffit
  - 3. הפעל את הפקודה **Rectangle** הנמצאת בקבוצת הפקודות הדו-ממדיות בכרטיסייה הזמנית, ושרטט מלבן בין קצות הגג לקיר. בסיום לחץ על הלחצן ∕❤.

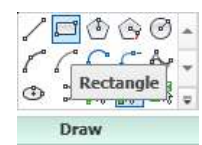

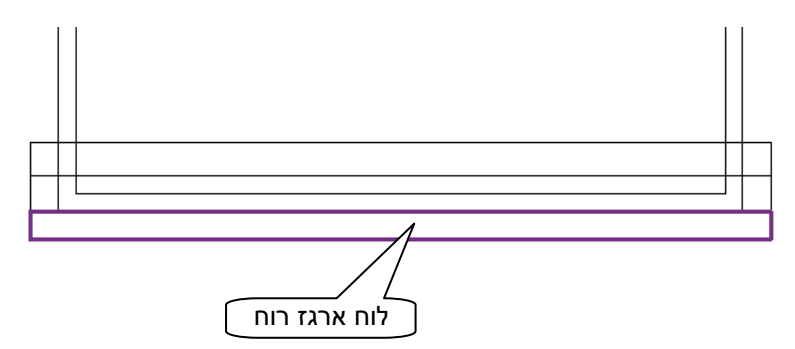

לבדיקת התוצאה עבור למבט חזית ולמצב תצוגה Hidden Lines או Shading. לשינוי מאפייני הלוח בחר אותו ולחץ על הלחצן Edit לחץ על הלחצן Edit בשורה Structure שבחלון הדו-שיח דער אותו ולחץ על הלחצן Edit Assembly שנה את העובי ו/או את החומר בהתאם לצורך (ראה בעמ' 92).

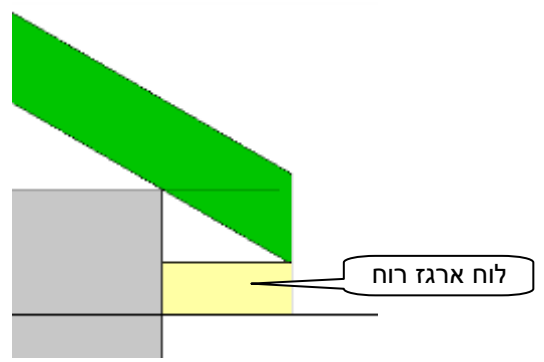